# **Quick Start Guide**

This quick start guide describes how to install and use the Hardened Web-Smart PoE (Power over Ethernet) and High Power PoE Ethernet Switch. This is the switch of choice for harsh environments constrained by space.

## **Physical Description**

## The Port Status LEDs and Power Inputs

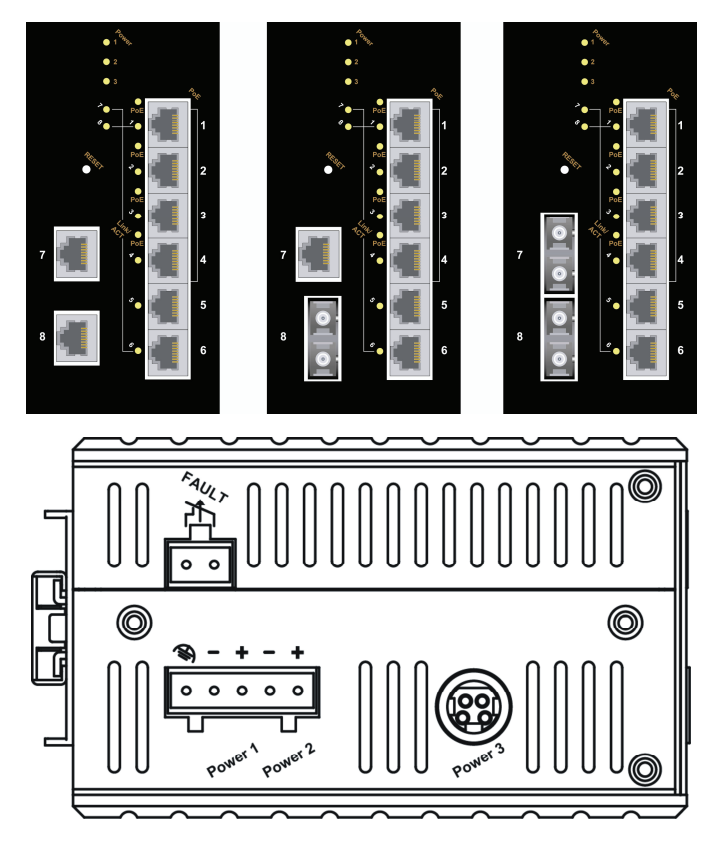

| LED            | State    | Indication                                                  |  |  |  |
|----------------|----------|-------------------------------------------------------------|--|--|--|
|                | Steady   | A valid network connection established                      |  |  |  |
|                | Flashing | Transmitting or receiving data.<br>ACT stands for ACTIVITY. |  |  |  |
| PoE            | Steady   | Power Device (PD) is connected.                             |  |  |  |
| High Power PoE | Off      | Power Device (PD) is disconnected.                          |  |  |  |

| Power Input Assignment                                                                                                    |                          |                        |              |  |  |  |
|----------------------------------------------------------------------------------------------------|--------------------------|------------------------|--------------|--|--|--|
| Power3                                                                                                    |                          | 48, 55VDC (High Power) | DC Jack      |  |  |  |
| Power?                                                                                                    | + 48, 55VDC (High Power) |                        |              |  |  |  |
| FOWEIZ                                                                                                    | I                        | Power Ground           |              |  |  |  |
| Power1                                                                                                    | +                        | 48, 55VDC (High Power) | Terminal     |  |  |  |
| FOWEIT                                                                                                    |                          | Power Ground           | Block        |  |  |  |
|                                                                                                    |                          | Earth Ground           |              |  |  |  |
| Relay Output R                                                                                                    | ating                    |                        | 0.1A @ 24VDC |  |  |  |
| Relay Alarm As                                                                                                    | signment                 |                        |              |  |  |  |
| *Warning signal disable for following:<br>The relay contact closes if Power1 and Power2 are both<br>failed but Power3 on.<br>The relay contact closes if Power3 is failed but Power1 |                          |                        |              |  |  |  |

DC Terminal Block Power Inputs: There are two pairs of power inputs can be used to power up this switch. Redundant power supplies function is supported.

### The 10/100Base-TX and 100Base-FX/BX Connectors

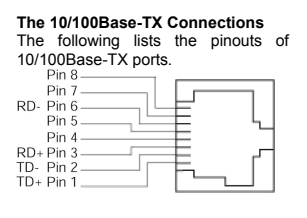

| Pin | Regular Ports          | Uplink port            |
|-----|------------------------|------------------------|
| 1   | Output Transmit Data + | Input Receive Data +   |
| 2   | Output Transmit Data - | Input Receive Data -   |
| 3   | Input Receive Data +   | Output Transmit Data + |
| 4   | NC                     | NC                     |
| 5   | NC                     | NC                     |
| 6   | Input Receive Data -   | Output Transmit Data - |
| 7   | NC                     | NC                     |
| 8   | NC                     | NC                     |

The WDM 100Base-BX Connections The fiber port pinouts Only one single-mode optical fiber is required to transmit and receive data.

The Tx (transmit) port of device I is connected to the Rx (receive) port of device II, and the Rx (receive) port of device I to the Tx (transmit) port of device II.

# **Functional Description**

The 100Base-FX Connections The fiber port pinouts

- Meets NEMA TS1/TS2 Environmental requirements such as temperature, shock, and vibration for traffic control equipment.
- Meets EN61000-6-2 & EN61000-6-3 EMC Generic Standard Immunity for industrial environment.
- Manageable via Web browser interface.
- Supports IEEE802.3af Power over Ethernet (PoE) Power Sourcing Equipment (PSE).
- High Power PoE design up to 30W (enhancement of IEEE802.3af PoE).
- Supports IEEE802.3/802.3u/802.3x. Auto-negotiation: 10/100Mbps-full/half-duplex; Auto MDI/MDIX.
- 100Base-FX: Multi mode SC or ST type, Single mode SC or ST type.
   100Base-BX: WDM Single mode SC type.
- Supports 1024 MAC addresses. Provides 1M bits memory buffer.
- Store-and-forward mechanism.
- Full wire-speed forwarding rate.
- Alarms for power and port link failure by relay output.

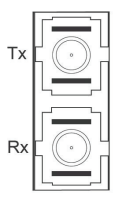

Tx/R

- PoE: Redundant 48VDC Terminal Block power inputs and 48VDC DC JACK power input for 15.4W per PoE port. Operating voltage and Max. current consumption: 1.5A @ 48VDC. Power consumption: 72W Max.
- High Power PoE: Redundant 55VDC Terminal Block power inputs and 55VDC DC JACK power input for 30W per High Power PoE port. Operating voltage and Max. current consumption: 2.3A @ 55VDC. Power consumption: 130W Max.
- -40°C to 75°C (-40°F to 167°F) operating temperature range. Tested for functional operation @ -40°C to 85°C (-40°F to 185°F). Web-Smart function operating temperature @ -20°C to 85°C (-4°F to 185°F).
- Supports DIN-Rail, Panel, or Rack Mounting installation.

# Web Configuration

 Login the switch: Specify the default IP address (192.168.1.10) of the switch in the web browser. A login window will be shown as below:

| Login - Microsoft Internet Explorer                                          |            |
|------------------------------------------------------------------------------|------------|
| <u>E</u> ile <u>E</u> dit ⊻iew F <u>a</u> vorites <u>T</u> ools <u>H</u> elp | 1          |
| 🌀 Back 🔹 🕥 - 💽 🛃 🏠 🔎 Search 🧏                                                | Favorites  |
| Address 🕘 http://192.168.1.10/                                               | So Links » |
| PoE Switc                                                                    | h          |
| 🖉 Done 🖉 Internet                                                            | <u>.</u>   |

Enter the factory default user name: admin.
 Enter the factory default password (no password).
 Then click on the "OK" button to log on to the switch.

| CEtherWAN PoE Switch - V            | /ind | lows Int | eri | net Explorer                     |                      |          |           |        |                    |          |             |                     |
|-------------------------------------|------|----------|-----|----------------------------------|----------------------|----------|-----------|--------|--------------------|----------|-------------|---------------------|
| 🚱 🗣 🔊 http://192.168.1.10/tgi/i     |      |          |     |                                  |                      |          |           |        | ✓ <sup>4</sup> 7 × | 💐 bing   |             | P -                 |
| Eile Edit View Favorites Tools      | Help |          |     |                                  |                      |          |           |        |                    |          |             |                     |
| 🔶 Favorites 🏾 🏉 EtherWAN PoE Switch |      |          |     |                                  |                      |          |           | 11     | <b>•</b> •         | 🗆 🖨 ·    | Page * Safi | ety 🕶 Tools 🕶 🔞 🖛 🐴 |
|                                     |      |          |     |                                  |                      |          |           |        |                    |          |             |                     |
| PoF                                 |      |          |     |                                  |                      | Po       | E Syste   | m set  | tting              |          |             |                     |
| Port Based VLAN                     |      |          |     |                                  | Main s               | upp      | ly voltag | ge 4   | 6.98 V             |          |             |                     |
| Priority                            |      |          |     |                                  | Power                | allo     | cation    |        | 0.00 W             |          |             |                     |
| Diff Serv Code Point                |      |          |     |                                  | Systen               | n po     | wer bud   | get    | 800.42             | N        |             |                     |
| System Setup                        |      |          |     |                                  |                      |          | 0         | ĸ      |                    |          |             |                     |
| Firmware Upgrade                    |      |          |     |                                  |                      |          |           |        |                    |          |             |                     |
|                                     |      |          |     |                                  |                      |          | Port se   | etting | 1                  |          |             |                     |
|                                     | Port | Enable m | ode | Power limit<br>by classification | Fixed por<br>limit(W | wer<br>) | Power p   | riori  | ty Status          | PD Class | Current(mA) | Consumption(W)      |
|                                     | 1    | Enable   | ~   |                                  | 0.00                 | w        | High      | ~      | Disabled           | Class 0  | 0 mA        | 0 W 0               |
|                                     | 2    | Enable   | ~   |                                  | 0.00                 | w        | High      | ~      | Disabled           | Class 0  | 0 mA        | 0 W                 |
|                                     | 3    | Enable   | ~   |                                  | 0.00                 | w        | High      | ~      | Disabled           | Class 0  | 0 mA        | 0 W                 |
|                                     | 4    | Enable   | ~   | <b>X</b>                         | 0.00                 | w        | High      | ~      | Disabled           | Class 0  | 0 mA        | 0 W 0               |
|                                     |      |          |     |                                  |                      |          | 0         | ĸ      |                    |          |             |                     |
| Done                                | _    |          | _   |                                  |                      |          |           |        | 9                  | Internet |             | √a • € 100% •       |

# Assembly, Startup, and Dismantling

- Assembly: Place the switch on the DIN rail from above using the slot. Push the front of the switch toward the mounting surface until it audibly snaps into place.
- Startup: Connect the supply voltage to start up the switch via the terminal block (or DC JACK).
- Dismantling: Pull out the lower edge and then remove the switch from the DIN rail.

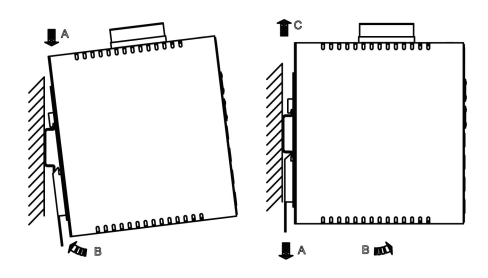

# Preface

This manual describes how to install and use the Hardened Web-Smart PoE & High Power PoE Ethernet Switch. This switch introduced here is designed to deliver full scalability with web-based management functions. Capable of operating at temperature extremes of -40°C to +75°C, this is the switch of choice for harsh environments constrained by space.

Port 1 to port 4 on this switch supports IEEE802.3af Power over Ethernet (PoE) Power Sourcing Equipment (PSE) and can detect an IEEE802.3af compliant Powered Device (PD). Using external 48VDC power inputs through Terminal Block or Power Jack, data and power can be transmitted to a Powered Device (PD) over the same twisted-pair Ethernet cable through port 1 to port 4 on the switch.

Port 1 to port 4 on this switch also supports High Power PoE Power Sourcing Equipment (PSE) and can detect a Powered Device (PD). Using external 55VDC power inputs through Terminal Block or Power Jack, data and power can be transmitted to a Powered Device (PD) over the same twisted-pair Ethernet cable through port 1 to port 4 on the switch.

To get the most out of this manual, you should have an understanding of Ethernet networking concepts.

In this manual, you will find:

Features on the Hardened Web-Smart PoE & High Power PoE Ethernet Switch

- Illustrative LED functions
- Installation instructions
- Management Configuration
- Specifications

# **Table of Contents**

| Quick Start Guide                                                                                                    | 1                                            |
|----------------------------------------------------------------------------------------------------|----------------------------------------------|
| PHYSICAL DESCRIPTION<br>The Port Status LEDs and Power Inputs<br>The 10/100Base-TX and 100Base-FX/BX Connectors<br>FUNCTIONAL DESCRIPTION<br>WEB CONFIGURATION<br>ASSEMBLY, STARTUP, AND DISMANTLING                                         | 1<br>2<br>3<br>4<br>5                        |
| Preface                                                                                                    | 6                                            |
| Table of Contents                                                                                                    | 7                                            |
| Product Overview                                                                                                    | 9                                            |
| HARDENED WEB-SMART ETHERNET SWITCH<br>PACKAGE CONTENTS<br>PRODUCT HIGHLIGHTS<br>Basic Features<br>FRONT PANEL DISPLAY<br>PHYSICAL PORTS<br>SWITCH MANAGEMENT<br>Web-based browser interface                                                  | 9<br>10<br>10<br>11<br>12<br>12<br>12        |
| Installation                                                                                                    | 13                                           |
| SELECTING A SITE FOR THE SWITCH<br>DIN RAIL MOUNTING<br>CONNECTING TO POWER<br>Redundant DC Terminal Block Power Inputs<br>DC Jack<br>Alarms for Power and Port Link Failure<br>CONNECTING TO YOUR NETWORK<br>Cable Type & Length<br>Cabling | 13<br>13<br>14<br>15<br>15<br>16<br>16<br>17 |
| Switch Management                                                                                                    | 18                                           |
| MANAGEMENT ACCESS OVERVIEW<br>WEB MANAGEMENT                                                                                                    | 18<br>19                                     |
| Web-Based Browser Management                                                                                                    | 20                                           |
| Logging on to the switch<br>Understanding the Browser Interface<br>PoE<br>Port Based VLAN<br>Priority<br>Diff Serv Code Point                                                                                                    | 20<br>22<br>23<br>25<br>26<br>27             |

| SYSTEM SETUP     | 29 |
|------------------|----|
| FIRMWARE UPGRADE | 31 |
| Specifications   | 32 |

# **Product Overview**

# Hardened Web-Smart Ethernet Switch

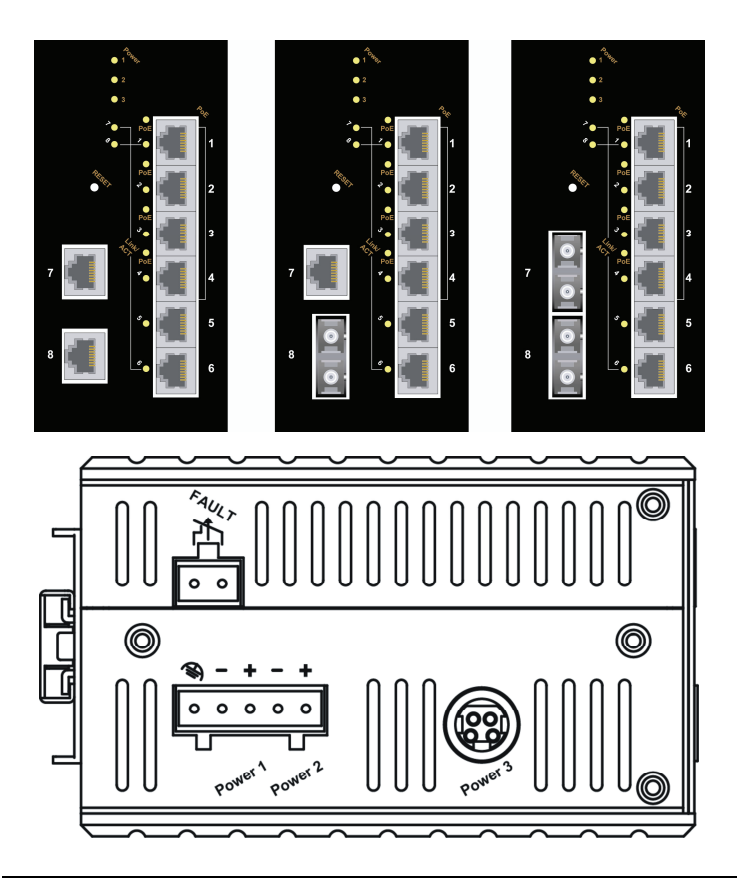

Front and Top View

## Package Contents

When you unpack the product package, you shall find the items listed below. Please inspect the contents, and report any apparent damage or missing items immediately to your authorized reseller.

- The Hardened Web-Smart PoE & High Power PoE Ethernet Switch
- User's Manual

# **Product Highlights**

### **Basic Features**

- Complies with NEMA TS1/TS2 Environmental requirements such as temperature, shock, and vibration for traffic control equipment.
- Complies with EN61000-6-2 & EN61000-6-3 EMC Generic standard immunity for Industrial environment.
- Manageable via Web browser interface.
- Supports IEEE802.3af Power over Ethernet (PoE) Power Sourcing Equipment (PSE).
- High Power PoE design up to 30W (enhancement of IEEE802.3af PoE).
- Supports IEEE802.3/802.3u/802.3x. Auto-negotiation: 10/100Mbps-full/half-duplex; Auto MDI/MDIX.
- 100Base-FX: Multi mode SC or ST type, Single mode SC or ST type.
   100Base-BX: WDM Single mode SC type.
- Supports 1024 MAC addresses. Provides 1M bits memory buffer.
- Store-and-forward mechanism.
- Full wire-speed forwarding rate.
- Alarms for power and port link failure by relay output.
- PoE: Redundant 48VDC Terminal Block power inputs and 48VDC DC JACK power input for 15.4W per PoE port. Operating voltage and Max. current consumption: 1.5A @ 48VDC. Power consumption: 72W Max.
- High Power PoE: Redundant 55VDC Terminal Block power inputs and 55VDC DC JACK power input for 30W per High Power PoE port. Operating voltage and Max. current consumption: 2.3A @ 55VDC. Power consumption: 130W Max.
- -40°C to 75°C (-40°F to 167°F) operating temperature range. Tested for functional operation @ -40°C to 85°C (-40°F to 185°F). Web-Smart function operating temperature @ -20°C to 85°C (-4°F to 185°F).
- Reset button on front panel.
- Front panel port status LEDs.
- Hardened aluminum case.
- Supports DIN-Rail, Panel, or Rack Mounting installation.

# Front Panel Display

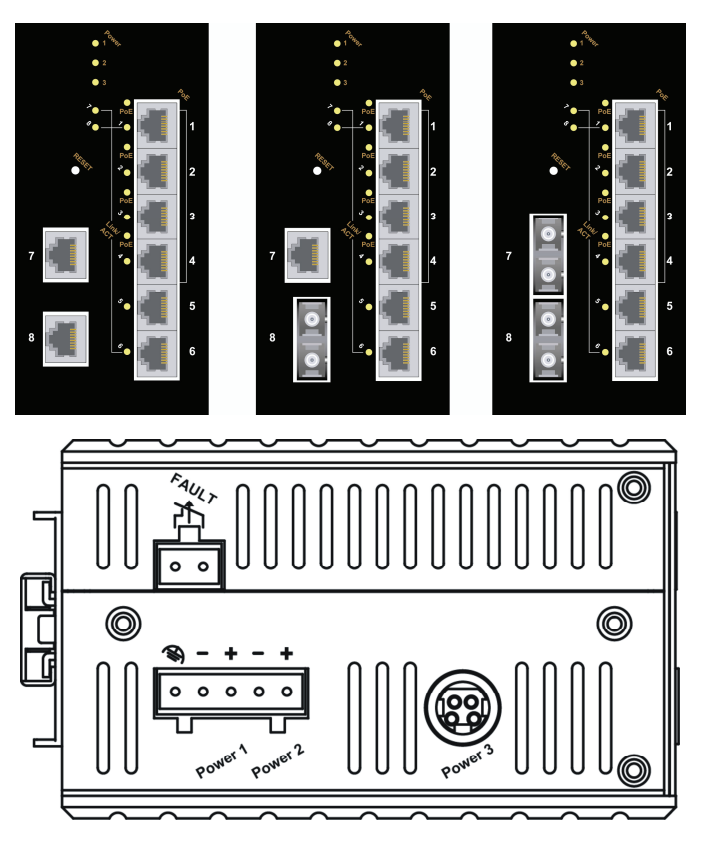

• Power (Power1, Power2, Power3)

This LED comes on when the switch is properly connected to power and turned on.

### Port Status LEDs

The LEDs are located on the front panel, displaying status for each respective port. Please refer to the following table for more details.

| LED            | State    | Indication                                                  |  |  |  |
|----------------|----------|-------------------------------------------------------------|--|--|--|
|                | Steady   | A valid network connection established                      |  |  |  |
|                | Flashing | Transmitting or receiving data.<br>ACT stands for ACTIVITY. |  |  |  |
| PoE            | Steady   | Power Device (PD) is connected.                             |  |  |  |
| High Power PoE | Off      | Power Device (PD) is disconnected.                          |  |  |  |

# **Physical Ports**

The Hardened Web-Smart PoE & High Power PoE Ethernet Switch provides:

### CONNECTIVITY

- RJ-45 connectors on TX ports
- ST or SC connector on 100Base-FX fiber port
- SC connector on 100Base-BX fiber port

### MODE SELECTION

- 10Base-T full-duplex mode
- 10Base-T half-duplex mode
- 100Base-TX full-duplex mode
- 100Base-TX half-duplex mode
- 100Base-FX full-duplex mode
- Auto-negotiating mode

## Switch Management

### Web-based browser interface

The switch also boasts a point-and-click browser-based interface that lets user access full switch configuration and functionality from a Netscape or Internet Explorer browser.

# Installation

This chapter gives step-by-step instructions about how to install the switch:

## Selecting a Site for the Switch

As with any electric device, you should place the switch where it will not be subjected to extreme temperatures, humidity, or electromagnetic interference. Specifically, the site you select should meet the following requirements:

-The ambient temperature should be between -40°C to  $75\,^\circ\!\mathrm{C}$  (-40 $^\circ\mathrm{F}$  to 167 $^\circ\mathrm{F}$ ).

-The relative humidity should be less than 95 percent, non-condensing.

-Surrounding electrical devices should not exceed the electromagnetic field (RFC) standards.

-Make sure that the switch receives adequate ventilation. Do not block the ventilation holes on each side of the switch.

## **DIN Rail Mounting**

Fix the DIN rail attachment plate to the back panel of the switch.

Installation: Place the switch on the DIN rail from above using the slot. Push the front of the switch toward the mounting surface until it audibly snaps into place.

Removal: Pull out the lower edge and then remove the switch from the DIN rail.

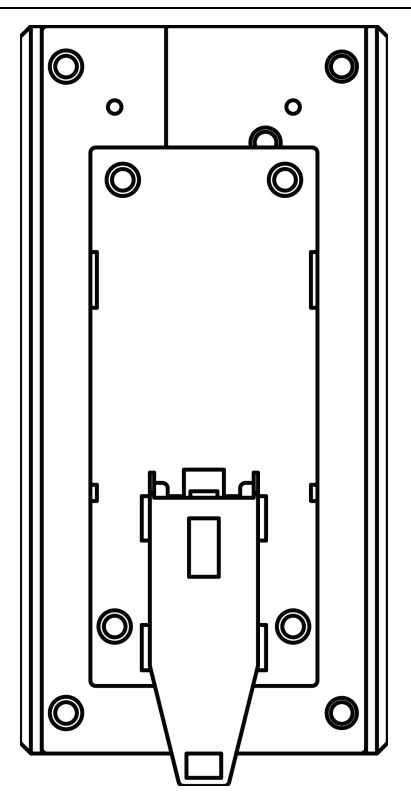

## **Connecting to Power**

Redundant DC Terminal Block Power Inputs or DC Jack Power Input:

### **Redundant DC Terminal Block Power Inputs**

There are two pairs of power inputs for use with redundant power sources. You only need to have one power input connected to run the switch.

Step 1: Connect the DC power cord to the plug-able terminal block on the switch, and then plug it into a standard DC outlet.

Step 2: Disconnect the power cord if you want to shut down the switch.

## DC Jack

- Step 1: Connect the supplied AC to DC power adapter to the receptacle on the topside of the switch.
- Step 2: Connect the power cord to the AC to DC power adapter and attach the plug into a standard AC outlet with the appropriate AC voltage.

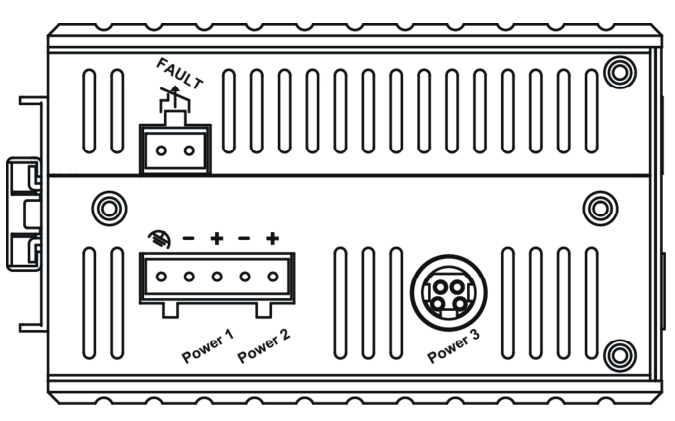

Top View

### Alarms for Power and Port Link Failure

Step 1: There are two pins on the terminal block used for power failure detection. It provides the normally closed output when the power source is active. Use this as a dry contact application to send a signal for power failure detection.

| Power Input Assignment                                                       |                                                                                          |                               |              |  |  |  |
|------------------------------------------------------------------------------|------------------------------------------------------------------------------------------|-------------------------------|--------------|--|--|--|
| Power3                                                                       |                                                                                          | 48, 55VDC (High Power)        | DC Jack      |  |  |  |
| Bower?                                                                       | +                                                                                        | 48, 55VDC (High Power)        |              |  |  |  |
| Fowerz                                                                       |                                                                                          | Power Ground                  |              |  |  |  |
| Bower1                                                                       | +                                                                                        | 48, 55VDC (High Power)        | Terminal     |  |  |  |
| Foweri                                                                       | -                                                                                        | Power Ground                  | Block        |  |  |  |
|                                                                              |                                                                                          | Earth Ground                  |              |  |  |  |
| Relay Output R                                                               | ating                                                                                    |                               | 0.1A @ 24VDC |  |  |  |
| Relay Alarm As                                                               | signment                                                                                 |                               |              |  |  |  |
| $\neg_{\lambda}$                                                             | *Warning                                                                                 | signal disable for following: |              |  |  |  |
| The relay contact closes if Power1 and Power2 are both failed but Power3 on. |                                                                                          |                               |              |  |  |  |
| FAULT                                                                        | FAULT The relay contact closes if Power3 is failed but<br>Power1 and Power2 are both on. |                               |              |  |  |  |

#### Special note:

The relay output is normal open position when there is no power to the switch. Please do not connect any power source to this terminal to prevent shorting your power supply.

## **Connecting to Your Network**

### Cable Type & Length

It is necessary to follow the cable specifications below when connecting the switch to your network. Use appropriate cables that meet your speed and cabling requirements.

**Cable Specifications** 

| Speed      | Connector | Port<br>Speed<br>Half/Full<br>Duplex | Cable                             | Max.<br>Distance |
|------------|-----------|--------------------------------------|-----------------------------------|------------------|
| 10Base-T   | RJ-45     | 10/20 Mbps                           | 2-pair<br>UTP/STP<br>Cat. 3, 4, 5 | 100 m            |
| 100Base-TX | RJ-45     | 100/200<br>Mbps                      | 2-pair<br>UTP/STP<br>Cat. 5       | 100 m            |
| 100Base-FX | ST, SC    | 200 Mbps                             | MMF (50 or<br>62.5µm)             | 2 km             |

| 100Base-FX | ST, SC | 200 Mbps | SMF (9<br>10µm) | or | 20, 40, or<br>75 km |       |    |
|------------|--------|----------|-----------------|----|---------------------|-------|----|
| 100Base-BX | SC     | 200 Mbps | SMF (9<br>10µm) | or | 20 c                | or 40 | km |

## Cabling

- Step 1: First, ensure the power of the switch and end devices are turned off.
- **<Note>** Always ensure that the power is off before any installation.
- Step 2: Prepare cable with corresponding connectors for each type of port in use.
- Step 3: Consult Cable Specifications Table on previous page for cabling requirements based on connectors and speed.
- Step 4: Connect one end of the cable to the switch and the other end to a desired device.
- Step 5: Once the connections between two end devices are made successfully, turn on the power and the switch is operational.

# Switch Management

This chapter explains the methods that you can use to configure management access to the switch. It describes the types of management applications and the communication and management protocols that deliver data between your management device (workstation or personal computer) and the system. It also contains information about port connection options.

This chapter covers the following topics:

- Management Access Overview
- Key Concepts
- Key Guidelines for Implementation
- Web Management Access
- Standards, Protocols, and Related Reading

### **Management Access Overview**

The switch gives you the flexibility to access and manage the switch using any or all of the following methods.

The web browser interface support is embedded in the switch software and is available for immediate use.

## Web Management

The switch provides a browser interface that lets you configure and manage the switch remotely.

After you set up your IP address for the switch, you can access the switch's web interface applications directly in your web browser by entering the IP address of the switch. You can then use your web browser to list and manage switch configuration parameters from one central location, just as if you were directly connected to the switch's console port.

# Web-Based Browser Management

The switch provides a web-based browser interface for configuring and managing the switch. This interface allows you to access the switch using a preferred web browser.

This chapter describes how to configure the switch using its web-based browser interface.

### Login - Microsoft Internet Explorer File Edit View Favorites Tools Help >> 😰 👔 🎧 🔎 Search 🤺 Favorites Back 🔹 » 🗸 🛃 Go Address 🙆 http://192.168.1.10/ Links PoE Switch User Name Password OK Cancel Done Internet

### SWITCH IP ADDRESS

In your web browser, specify the IP address of the switch. Default IP address is 192.168.1.10.

#### USER NAME

Enter the factory default user name: admin.

Logging on to the switch

#### PASSWORD

Enter the factory default password (no password).

Or enter a user-defined password if you followed the instructions later and changed the factory default password.

Then click on the "OK" button to log on to the switch.

## Understanding the Browser Interface

The web browser interface provides groups of point-and-click buttons at the left field of the screen for configuring and managing the switch.

| CEtherWAN PoE Switch -             | Wind    | lows Inte | rnet Explorer     |            |       |          |             |               |              |              |                     |
|------------------------------------|---------|-----------|-------------------|------------|-------|----------|-------------|---------------|--------------|--------------|---------------------|
| 💽 🗸 🖉 http://192.168.1.10/tgi      | login.t | gi        |                   |            |       |          |             | ~ 47 X        | 💐 bing       |              | P •                 |
| Elle Edit View Favorites Tools     | Help    |           |                   |            |       |          |             |               |              |              |                     |
| 🚖 Favorites 🏾 🏀 EtherWAN PoE Switc | n       |           |                   |            |       |          | 1           | • 🔊 -         | <b>□</b> ⊕ • | Eage ▼ Safe  | ety 🕶 Tgols 🕶 🔞 🕶 🚳 |
|                                    |         |           |                   |            |       |          |             |               |              |              |                     |
|                                    |         |           |                   |            |       |          |             |               |              |              |                     |
|                                    |         |           |                   |            |       |          |             |               |              |              |                     |
|                                    |         |           |                   |            |       |          |             |               |              |              |                     |
| PoE                                |         |           |                   |            | PoE   | E System | 1 setti     | ing           |              |              |                     |
| Port Based VLAN                    |         |           |                   | Power      | alloc | ation    | e 46<br>0,0 | .98 V<br>00 W |              |              |                     |
| Priority                           |         |           |                   | System     | pow   | ver bude | aet 80      | 00.42         | N            |              |                     |
| Diff Serv Code Point               |         |           |                   | -          |       | OK       | 1           |               |              |              |                     |
| Firmware Upgrade                   |         |           |                   |            |       |          |             |               |              |              |                     |
|                                    |         |           |                   |            |       | Portee   | tting       |               |              |              |                     |
|                                    | Port    | Enable mo | Power limit       | Fixed pov  | /er _ | ower n   | iority      | Statue        |              | Current(mA)  | Consumption/W)      |
|                                    | - OIL   |           | by classification | n limit(W) |       | ower pi  | ionity      | Juicas        | i D Class    | ourrend(ink) | consumption(w)      |
|                                    | 1       | Enable V  |                   | 0.00       | w     | High     | ~           | Disabled      | Class 0      | 0 mA         | 0 W                 |
|                                    | 2       | Enable V  |                   | 0.00       | W     | High     | ~           | Disabled      | Class 0      | 0 mA         | 0 W                 |
|                                    | 3       | Enable V  |                   | 0.00       | W     | High     | ~           | Disabled      | Class 0      | 0 mA         | 0 W                 |
|                                    | 4       | Enable 💌  |                   | 0.00       | w     | High     | *           | Disabled      | Class 0      | 0 mA         | 0 W                 |
|                                    |         |           |                   |            |       | OK       | J           |               |              |              |                     |
| Done                               |         |           |                   |            |       |          |             | 9             | Internet     |              | √a • € 100% •       |

#### PoE

Port Based VLAN

#### Priority

Diff Serv Code Point Bit 0 ~ 31, Bit 32 ~ 63

#### System Setup

Firmware Upgrade

# ΡοΕ

| EtherWAN PoE Switch -                                                           | Win     | dows Interr | net Explorer                     |                           |                              |                                       |                                       |                               |          |             |                              |
|---------------------------------------------------------------------------------|---------|-------------|----------------------------------|---------------------------|------------------------------|---------------------------------------|---------------------------------------|-------------------------------|----------|-------------|------------------------------|
| 🚱 🕤 🔻 🙋 http://192.168.1.10/bg                                                  | /login. | tgi         |                                  |                           |                              |                                       |                                       | • + <del>,</del> ×            | 💐 bing   |             | - م                          |
| Eile Edit View Favorites Tools                                                  | Help    |             |                                  |                           |                              |                                       |                                       |                               |          |             |                              |
| 🔶 Favorites 🏾 🏉 EtherWAN PoE Switz                                              | th      |             |                                  |                           |                              |                                       | 6                                     | • 🖾 •                         | 🖬 🖶 •    | Bage ▼ Safi | ety 🕶 T <u>o</u> ols 🕶 🔞 🕶 🐴 |
| PoE Port Based VLAN Priority Diff Serv Code Point System Setup Errowase Upgrade |         |             |                                  | Main s<br>Power<br>System | Po<br>uppl<br>alloi<br>i pov | E Syste<br>y volta<br>ation<br>ver bu | em sett<br>ge 41<br>0.<br>dget 8<br>K | ing<br>.04 V<br>00 W<br>00.42 | v        |             |                              |
|                                                                                 |         |             |                                  |                           |                              | Port o                                | otting                                |                               |          |             |                              |
|                                                                                 | Port    | Enable mode | Power limit<br>by classification | Fixed pov<br>limit(W      | ver                          | Power                                 | priority                              | Status                        | PD Class | Current(mA) | Consumption(W)               |
|                                                                                 | 1       | Enable 💌    | 2                                | 0.00                      | w                            | High                                  | ~                                     | Disabled                      | Class 0  | 0 mA        | o w                          |
|                                                                                 | 2       | Enable 💌    |                                  | 0.00                      | w                            | High                                  | ~                                     | Disabled                      | Class 0  | 0 mA        | 0 W                          |
|                                                                                 | 3       | Enable 💌    | 2                                | 0.00                      | w                            | High                                  | ~                                     | Disabled                      | Class 0  | 0 mA        | o w                          |
|                                                                                 | 4       | Enable 💌    | 2                                | 0.00                      | w                            | High                                  | *                                     | Disabled                      | Class 0  | 0 mA        | 0 W                          |
|                                                                                 |         |             |                                  |                           |                              | 0                                     | к                                     |                               |          |             |                              |
| Done                                                                            |         |             |                                  |                           | 1                            |                                       |                                       |                               | Internet |             | 4 • \$ 100% •                |

### ΡοΕ

- 1. System power budget: Click in "System power budget" text box and type a new system power budget.
- 2. OK: Click "OK" button to update your settings.
- Enable mode: Click "Enable mode" drop-down menu to choose "Enable" or "Disable" from the "Enable mode" drop-down list to enable or disable Port 1 ~ Port 4 to discover Powered Device (PD) connected to Port 1 ~ Port 4 of the Switch.
- Power limit by classification: Check or uncheck "Power limit by classification" to enable or disable Port 1 ~ Port 4 to provide power to PD according to classification of maximum power range used by PD.
- 5. Fixed power limit(W): First uncheck "Power limit by classification" to disable Port 1 ~ Port 4 to provide power to PD according to classification of maximum power range used by PD. Then click in "Fixed power limit(W)" text box and type a new fixed power limit for Port 1 ~ Port 4 to provide power to PD.
- Power priority: Click "Power priority" drop-down menu to choose "Low", "Middle", or "High" from the "Power priority" drop-down list to determine power priority of Port 1 ~ Port 4.
- 7. OK: Click "OK" button to update your settings.

# Flexible 802.3af High Power PoE Operation: Compatible with the 802.3at Standard

This Hardened Web-Smart PoE & High Power PoE Ethernet switch is compliant with the 802.3af High Power standard, providing 30W of pure

### Hardened Web-Smart PoE & High Power PoE Ethernet Switch

power to power demanding devices such as pan-tilt-zoom (PTZ) network cameras, wireless access bridge/routers and large-screen network video phones et cetera.

This 802.3af High Power switch's PoE operation with 802.3at based PD is highly versatile and adaptable. Normally, when an 802.3at PD is connected to an 802.3af High Power compliant switch, the switch will detect that the PD's power requirement is based on class 4 classification outlined in the IEEE802.3at standard, and only attempt to provide 15.4W of power, which is insufficient to power a 30W 802.3at PD. This is due to the reason that the 30W of power in 802.3af High Power sclassified as class 0. However, this 802.3af High Power switch can support 30W 802.3at PD by setting the switch explicitly to provide a fixed rate of 30W power to 30W 802.3at PD.

- Power limit by classification: Uncheck "Power limit by classification" to disable Port 1 ~ Port 4 to provide power to 30W 802.3at PD according to classification of maximum power range used by PD.
- Fixed power limit(W): Click in "Fixed power limit(W)" text box and type a new fixed power limit 30W for Port 1 ~ Port 4 to provide power to 30W 802.3at PD.

| EtherWAN PoE Switch - \                 | Wind | lows Int  | err | iet Explorer                     |                      |           |           |         |          |          |             |                           |
|-----------------------------------------|------|-----------|-----|----------------------------------|----------------------|-----------|-----------|---------|----------|----------|-------------|---------------------------|
| 🚱 🗣 🖻 http://192.168.1.10/tgi/login.tgi |      |           |     |                                  | 🖌 🛃 🔀 bing           |           |           |         |          |          |             |                           |
| Eile Edit View Favorites Tools          | Help |           |     |                                  |                      |           |           |         |          |          |             |                           |
| Favorites 🖉 EtherWAN PoE Switch         | h    |           |     |                                  |                      |           |           | 1       | • 🖾 •    | - 🖶 •    | Page ▼ Safe | ty ▼ T <u>o</u> ols ▼ 🔞 ▼ |
|                                         |      |           |     |                                  |                      |           |           |         |          |          |             |                           |
|                                         |      |           |     |                                  |                      |           |           |         |          |          |             |                           |
|                                         |      |           |     |                                  |                      |           |           |         |          |          |             |                           |
|                                         |      |           |     |                                  |                      |           |           |         |          |          |             |                           |
| PoE                                     |      |           |     |                                  |                      | Po        | E Syster  | n sett  | ing      |          |             |                           |
| Port Based VLAN                         |      |           |     |                                  | Main s               | upp       | ly voltag | e 47    | .04 V    |          |             |                           |
| Priority                                |      |           |     |                                  | Power                | allo      | cation    | 0.      | 00 W     |          |             |                           |
| Diff Serv Code Point                    |      |           |     |                                  | systen               | n po      | wer bud   | get 8   | 00.42    | ~        |             |                           |
| System Setup                            |      |           |     |                                  |                      |           | OF        | 9       |          |          |             |                           |
| Firmware Upgrade                        |      |           |     |                                  |                      |           |           |         |          |          |             |                           |
|                                         |      |           |     |                                  |                      |           | Port se   | tting   |          |          |             |                           |
|                                         | Port | Enable me | ode | Power limit<br>by classification | Fixed por<br>limit(W | wer<br>') | Power p   | riority | Status   | PD Class | Current(mA) | Consumption(W)            |
|                                         | 1    | Enable    | •   |                                  | 30                   | w         | High      | ~       | Disabled | Class 0  | 0 mA        | o w                       |
|                                         | 2    | Enable    | ~   | 2                                | 0.00                 | w         | High      | *       | Disabled | Class 0  | 0 mA        | o w                       |
|                                         | 3    | Enable    | ~   |                                  | 0.00                 | w         | High      | *       | Disabled | Class 0  | 0 mA        | o w                       |
|                                         | 4    | Enable    | ~   | 2                                | 0.00                 | w         | High      | *       | Disabled | Class 0  | 0 mA        | o w                       |
|                                         |      |           |     |                                  |                      |           | OF        | 1       |          |          |             |                           |
|                                         | 1    |           |     |                                  |                      |           |           | _       |          |          |             |                           |

3. OK: Click "OK" button to update your settings.

# Port Based VLAN

| PoE Switch - Microsoft                                          | Internet Explorer 📃 🗖 🔀                       |  |  |  |  |  |  |  |  |
|-----------------------------------------------------------------|-----------------------------------------------|--|--|--|--|--|--|--|--|
| <u>Eile E</u> dit <u>V</u> iew F <u>a</u> vorites <u>T</u> ools | ; Help                                        |  |  |  |  |  |  |  |  |
| 🕞 Back 🝷 🜍 🕤 🛃 🛃                                                | 🚱 Back 🔹 🕥 🔹 📓 🏠 🔎 Search 👷 Favorites 🚱 🔗 🌺 🂙 |  |  |  |  |  |  |  |  |
| Address 🕘 http://192.168.1.10/tgi/lo                            | gin.tgi 💽 🔁 Go 🛛 Links 🎽                      |  |  |  |  |  |  |  |  |
|                                                                 |                                               |  |  |  |  |  |  |  |  |
| <ul> <li>PoE</li> <li>Port Based VLAN</li> </ul>                | Port Based VLAN Configuration                 |  |  |  |  |  |  |  |  |
| Priority                                                        | Port 1 2 3 4 5 6 7 8                          |  |  |  |  |  |  |  |  |
| Diff Serv Code Point                                            | VLAN.1 🗸 🗸 🗸 🗸 🗸                              |  |  |  |  |  |  |  |  |
| Eirmware Lingrade                                               | VLAN.2                                        |  |  |  |  |  |  |  |  |
|                                                                 |                                               |  |  |  |  |  |  |  |  |
|                                                                 | VLAN.4                                        |  |  |  |  |  |  |  |  |
|                                                                 |                                               |  |  |  |  |  |  |  |  |
|                                                                 |                                               |  |  |  |  |  |  |  |  |
|                                                                 |                                               |  |  |  |  |  |  |  |  |
|                                                                 | Cancel OK                                     |  |  |  |  |  |  |  |  |
| ど Done                                                          | Internet                                      |  |  |  |  |  |  |  |  |

#### Port Based VLAN

- VLAN.1 ~ VLAN.7: Click and choose Port 1 ~ Port 8 to be added into VLAN.1 ~ VLAN.7.
- 2. Cancel: Click "Cancel" button to cancel your settings.
- 3. OK: Click "OK" button to update your settings.

# Priority

| 🗿 PoE Switch - Microsoft Internet Explorer 🛛 🔲 🔀 |                                                 |           |               |         |              |        |  |  |  |  |
|--------------------------------------------------|-------------------------------------------------|-----------|---------------|---------|--------------|--------|--|--|--|--|
| Eile Edit View Favorites Tools Help              |                                                 |           |               |         |              |        |  |  |  |  |
| 🔇 Back 🝷 🕥 🕤 🛋 🛃 🏠                               | 🚱 Back 🔹 🐑 🖹 📓 🏠 🔎 Search 👷 Favorites 🤣 🍰 🌺 🔜 🦓 |           |               |         |              |        |  |  |  |  |
| Address 🗃 http://192.168.1.10/tgi/logi           | n.tgi                                           |           |               |         | 🖌 🄁 Go 🛛 L   | inks » |  |  |  |  |
| PoE<br>Rat Record VI AN                          | Priority Cor                                    | nfigurati | on            |         |              |        |  |  |  |  |
| Port Based VLAN                                  |                                                 |           |               |         |              |        |  |  |  |  |
| Diff Serv Code Point                             | Ratio Scheme                                    |           |               |         |              |        |  |  |  |  |
| Svstem Setup                                     | Port TOS                                        | 802.1p    | Port Priority | 802.1p  | Queue        |        |  |  |  |  |
| Firmware Upgrade                                 | 1 ODSCP                                         | OLevel    | ⊖ High ⊙ Low  | Level 7 | ⊙ High ○ Low | 1      |  |  |  |  |
|                                                  | 2 ODSCP                                         | OLevel    | ⊖ High ⊙ Low  | Level 6 | ● High ○ Low | 1      |  |  |  |  |
|                                                  | 3 ODSCP                                         | OLevel    | ○ High 		 Low | Level 5 | ● High ○ Low | (      |  |  |  |  |
|                                                  | 4 ODSCP                                         | OLevel    | ⊖ High ⊙ Low  | Level 4 | ● High ○ Low | (      |  |  |  |  |
|                                                  | 5 ODSCP                                         | OLevel    | ○ High ⓒ Low  | Level 3 | ⊖ High ⊙ Low | '      |  |  |  |  |
|                                                  | 6 ODSCP                                         | OLevel    | ⊖ High ⊙ Low  | Level 2 | ⊖ High ⊙ Low | '      |  |  |  |  |
|                                                  | 7 ODSCP                                         | OLevel    | OHigh ⊙Low    | Level 1 | ⊖High ⊙Low   | '      |  |  |  |  |
|                                                  | 8 ODSCP                                         | OLevel    | ⊖ High ⊙ Low  | Level 0 | 🔾 High 💿 Low | 1      |  |  |  |  |
|                                                  |                                                 |           | Cancel        | )       |              | -8     |  |  |  |  |
| ē                                                |                                                 |           |               | 🔵 Ini   | ternet       |        |  |  |  |  |

### Priority

- 1. Ratio Scheme: Click and choose "All High Before Low", "10:1", "5:1", or "2:1" ratio scheme.
- Port 1 ~ Port 8: Click and choose "TOS", "802.1p", or "Port Priority" ("High" or "Low") for Port 1 ~ Port 8.
- 802.1p Level 7 ~ Level 0: Click and set "High" or "Low" priority to queue of 802.1p Level 7 ~ Level 0.
- 4. Cancel: Click "Cancel" button to cancel your settings.
- 5. OK: Click "OK" button to update your settings.

## Diff Serv Code Point

| PoE Switch - Microsoft                                                                                                    | : Internet Explorer 🛛 🔲 🗖 🔀                                                                                                    |
|----------------------------------------------------------------------------------------------------|----------------------------------------------------------------------------------------------------|
| <u>File E</u> dit <u>V</u> iew F <u>a</u> vorites <u>T</u> ools                                                                                                    | s Help 🥂                                                                                                    |
| Ġ Back 🝷 🜍 🕤 🛋 🛃 🎸                                                                                                    | Search 🤺 Favorites 🚱 🔗 🗣 🌺 🔜 🦓                                                                                                    |
| Address 🗃 http://192.168.1.10/tgi/lo                                                                                                    | ogin.tgi 🔽 🂽 Go 🛛 Links 🎽                                                                                                    |
|                                                                                                    |                                                                                                    |
| <ul> <li>PoE</li> <li>Port Based VLAN</li> <li>Priority</li> <li>Diff Serv Code Point</li> <li>Bit 0 ~ 31</li> <li>Bit 32 ~ 63</li> <li>System Setup</li> <li>Firmware Upgrade</li> </ul> | Diff Serv Code Point Configuration (Bit 0 ~ 31)<br>Diff Serv Code Point<br>0 1 2 3 4 5 6 7<br>8 9 10 11 12 13 14 15<br>16 17 18 19 20 21 22 23<br>24 25 26 27 28 29 30 31<br>Cancel OK |
| Cone Cone                                                                                                    | 🥑 Internet                                                                                                    |

### **Diff Serv Code Point**

Bit 0 ~ 31:

- 1. Diff Serv Code Point: Check and set Bit 0 ~ 31 of Diff Serv Code Point to high priority.
- 2. Cancel: Click "Cancel" button to cancel your settings.
- 3. OK: Click "OK" button to update your settings.

### Hardened Web-Smart PoE & High Power PoE Ethernet Switch

| PoE Switch - Microsoft                                                                                               | Internet Explorer                                                             |
|----------------------------------------------------------------------------------------------------|-------------------------------------------------------------------------------|
| <u>File E</u> dit <u>V</u> iew F <u>a</u> vorites <u>T</u> ools                                                      | s Help                                                                        |
| 🌀 Back 🔹 🜍 🕤 💌 🛃 🎸                                                                                                   | Search 🐈 Favorites 🚱 🗟 • 🍓 🚍 🖓                                                |
| Address 🕘 http://192.168.1.10/tgi/lo                                                                                 | gin.tgi 🔽 🍷 Go 🛛 Links 🎽                                                      |
|                                                                                                    |                                                                               |
| <ul> <li>PoE</li> <li>Port Based VLAN</li> <li>Priority</li> <li>Diff Serv Code Point</li> <li>Bit 0 ~ 31</li> </ul> | Diff Serv Code Point Configuration (Bit 32 ~ 63)                              |
| • <u>Bit 32 ~ 63</u> System Setup Firmware Upgrade                                                                   | 40 41 42 43 44 45 46 47<br>48 49 50 51 52 53 54 55<br>56 57 58 59 60 61 62 63 |
| <u>a</u>                                                                                                    |                                                                               |

Bit 32 ~ 63:

- 1. Diff Serv Code Point: Check and set Bit  $32 \sim 63$  of Diff Serv Code Point to high priority.
- 2. Cancel: Click "Cancel" button to cancel your settings.
- 3. OK: Click "OK" button to update your settings.

# System Setup

| PoE Switch - Microsoft                      | Internet Explo                              | rer       |        |       |       |                         |  |  |
|---------------------------------------------|---------------------------------------------|-----------|--------|-------|-------|-------------------------|--|--|
| Elle Edit View Favorites Tools Help         |                                             |           |        |       |       |                         |  |  |
| 🌀 Back 🔹 🜍 🕤 🖹 🔮 🎸                          | ) 🔎 Search 👷 Fa                             | worites 🕴 | 0      | - 🍓 🗉 | - 48  |                         |  |  |
| Address 🕘 http://192.168.1.10/tgl/login.tgl |                                             |           |        |       |       |                         |  |  |
|                                             |                                             |           |        |       |       |                         |  |  |
|                                             |                                             |           |        |       |       |                         |  |  |
|                                             |                                             |           |        |       |       |                         |  |  |
|                                             |                                             |           |        |       |       |                         |  |  |
| Dec                                         |                                             |           |        |       |       |                         |  |  |
| Port Based VLAN                             | System Confi                                | guratio   | n      |       |       | Password Configuration  |  |  |
| Priority                                    | MAC Address                                 | 00E0B3    | 910000 |       |       |                         |  |  |
| Diff Serv Code Point                        | Firmware Version                            | v2.38     |        |       |       | Old Password            |  |  |
| System Setup                                | DHCP Client O Enable O Disable New Password |           |        |       |       |                         |  |  |
| Firmware Upgrade                            | IP Address                                  | 192       | . 168  | .1    | . 10  | Confirm Again           |  |  |
|                                             | Subnet Mask                                 | 255       | . 255  | . 255 | . 0   |                         |  |  |
|                                             | Default Gateway                             | 192       | . 168  | .1    | . 254 | Cancel OK               |  |  |
|                                             |                                             |           |        |       |       | -                       |  |  |
|                                             | Cancel OK                                   |           |        |       |       |                         |  |  |
|                                             |                                             |           |        |       |       | System Reset/Restore to |  |  |
|                                             |                                             |           |        |       |       | default                 |  |  |
|                                             |                                             |           |        |       |       | Load Default            |  |  |
|                                             |                                             |           |        |       |       | Reset System            |  |  |
|                                             |                                             |           |        |       |       |                         |  |  |
| 🕘 Done                                      |                                             |           |        |       |       | 🔮 Internet              |  |  |

### System Setup

System Configuration:

- DHCP Client: Click and choose "Enable" or "Disable" to enable or disable the Switch as DHCP client to be automatically supplied an IP address, gateway address, and subnet mask from DHCP server.
- 2. IP Address: Click in "IP Address" text box and type a new address to change the IP Address.
- 3. Subnet Mask: Click in "Subnet Mask" text box and type a new address to change the Subnet Mask.
- 4. Default Gateway: Click in "Default Gateway" text box and type a new address to change the Default Gateway.
- 5. Cancel: Click "Cancel" button to cancel your settings.
- 6. OK: Click "OK" button to update your settings.

Password Configuration:

- 1. Old Password: Click in "Old Password" text box and type in the old password.
- 2. New Password: Click in "New Password" text box and type in a new password.
- 3. Confirm Again: Click in "Confirm Again" text box. Type the same password in "New Password" text box again to verify it.
- 4. Cancel: Click "Cancel" button to cancel your settings.
- 5. OK: Click "OK" button to update your settings.

System Reset/Restore to default:

- 1. Load Default: Click "Load Default" button to restore the default settings of the Switch.
- 2. Reset System: Click "Reset System" button to restart the Switch.

## Firmware Upgrade

| PoE Switch - Microsoft                                                                   | : Internet Explorer 🛛 🔲 🔀                                                                                                    |  |  |  |  |  |  |  |
|------------------------------------------------------------------------------------------|----------------------------------------------------------------------------------------------------|--|--|--|--|--|--|--|
| <u>Eile E</u> dit <u>V</u> iew F <u>a</u> vorites <u>T</u> ools                          | Eile Edit Yiew Favorites Tools Help 🦧                                                                                                    |  |  |  |  |  |  |  |
| Ġ Back 🝷 🜍 🕤 🛃 🛃 🎸                                                                       | 🚱 Back 🔹 🛞 🔹 📓 🏠 🔎 Search 👷 Favorites 🤣 🔗 🍃 🦓                                                                                              |  |  |  |  |  |  |  |
| Address 🗟 http://192.168.1.10/tgi/lo                                                     | ogin.tgi 🔽 🔁 Go 🛛 Links 🎽                                                                                                    |  |  |  |  |  |  |  |
|                                                                                          |                                                                                                    |  |  |  |  |  |  |  |
| <ul> <li>PoE</li> <li>Port Based VLAN</li> <li>Priority</li> </ul>                       | Firmware Update                                                                                                    |  |  |  |  |  |  |  |
| <ul> <li>Diff Serv Code Point</li> <li>System Setup</li> <li>Firmware Upgrade</li> </ul> | the update request is being processed. After update<br>is completed, the device will reboot automatically.<br>You can re-login afterwards. |  |  |  |  |  |  |  |
|                                                                                          | Cancel Update                                                                                                    |  |  |  |  |  |  |  |
| 🕘 Done                                                                                   | 💣 Internet                                                                                                    |  |  |  |  |  |  |  |

### Firmware Update

- 1.
- Cancel: Click "Cancel" button to cancel firmware update request. Update: Click "Update" button and wait for firmware update request 2. being processed.

# Specifications

| Applicable Standards  | IEEE802.3 10Base-T                               |
|-----------------------|--------------------------------------------------|
| Switching Method      | Store-and-Forward                                |
| Eorwarding Rate       |                                                  |
| 10Base-T              | 10 / 20Mbps half / full-duplex                   |
| 100Base-TX            | 100 / 200Mbps half / full-duplex                 |
| 100Base-FX/BX         | 200Mbps full-duplex                              |
| Performance           | 14.880pps for 10Mbps                             |
|                       | 148,810pps for 100Mbps                           |
| Cable                 |                                                  |
| 10Base-T              | 4-pair UTP/STP Cat. 3, 4, 5 Up to 100m (328ft)   |
| 100Base-TX            | 4-pair UTP/STP Cat. 5 Up to 100m (328ft)         |
| 100Base-FX            | MMF (50 or 62.5µm), SMF (9 or 10µm)              |
| 100Base-BX            | SMF (9 or 10µm)                                  |
| LED Indicators        | Per unit – Power status (Power1, Power2, Power3) |
|                       | Per port –                                       |
|                       | 10/100TX 100EX: Link/ACT                         |
| Dimonsions            | 68mm (M) x 110mm (D) x 135mm (H)                 |
| Dimensions            | $(2.68" (W) \times 4.33" (D) \times 5.31" (H))$  |
| Net Weight            | 1Kg (2 2lbs )                                    |
| Power Input           | Terminal Block: 48, 55VDC (High Power)           |
| ·                     | DC Jack: 48, 55VDC (High Power)                  |
| Operating Voltage &   | PoE: 1.5A @ 48VDC                                |
| Max. Current          | High Power PoE: 2.3A @ 55VDC                     |
| Consumption           |                                                  |
| Power Consumption     | PoE: 72W Max.                                    |
|                       | High Power PoE: 130W Max.                        |
| Operating             | -40°C to 75℃ (-40°F to 167°F)                    |
| Temperature           | Tested for functional operation @                |
|                       | -40℃ to 85℃ (-40°F to 185°F)                     |
|                       | Web-Smart function operating temperature @       |
|                       | -20 C to 85 C (-4 F to 185 F)                    |
| Storage Temperature   | -40°C to 85°C (-40°F to 185°F)                   |
| Humidity              | 5%-95% non-condensing                            |
| EMI                   | FCC Part 15, Class A                             |
| - EMO                 | EN01000-6-3: EN05022, EN01000-3-2, EN01000-3-3   |
| EMS                   | EN61000-6-2:                                     |
|                       | EN61000-4-2 (ESD Standarda)                      |
|                       | EN61000-4-3 (Radialed RFI Standards)             |
|                       | EN61000-4-5 (Surge Standards)                    |
|                       | EN61000-4-6 (Induced RFI Standards)              |
|                       | EN61000-4-8 (Magnetic Field Standards)           |
| Environmental Test    | IEC60068-2-6 Fc (Vibration Resistance)           |
| Compliance            | IEC60068-2-27 Ea (Shock)                         |
|                       | IEC60068-2-32 Ed (Free Fall)                     |
| NEMA TS1/2 Environmen | tal requirements for traffic control equipment   |